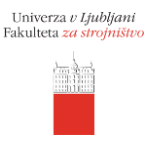

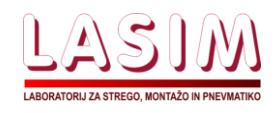

16. december 2020, spletna konferenca

Pozdravljeni udeleženci in dobrodošli na 17. posvetu Avtomatizacije strege in montaže 2020 – ASM `20. Pred vami so navodila za uporabo ZOOM aplikacije med posvetom ASM `20.

## Navodila za uporabo ZOOM – Vsi udeleženci na ASM:

## 1. Vprašanja in odgovori

- Med konferenco ASM<sup>20</sup> bo udeležencem zaradi lažje komunikacije onemogočena možnost vklopa mikrofona. Vklop mikrofona bo mogoč le ob povabilu »host-a«. Dvig roke bo med konferenco ASM<sup>20</sup> omogočen, kljub temu pa bodo upoštevana le pisna vprašanja.

- Zastavljena vprašanja in komentarje bo mogoče deliti pisno preko pogovornega okna.

- Pogovorno okno je mogoče odpreti s klikom na ikono »Chat« v glavnem ZOOM meniju.

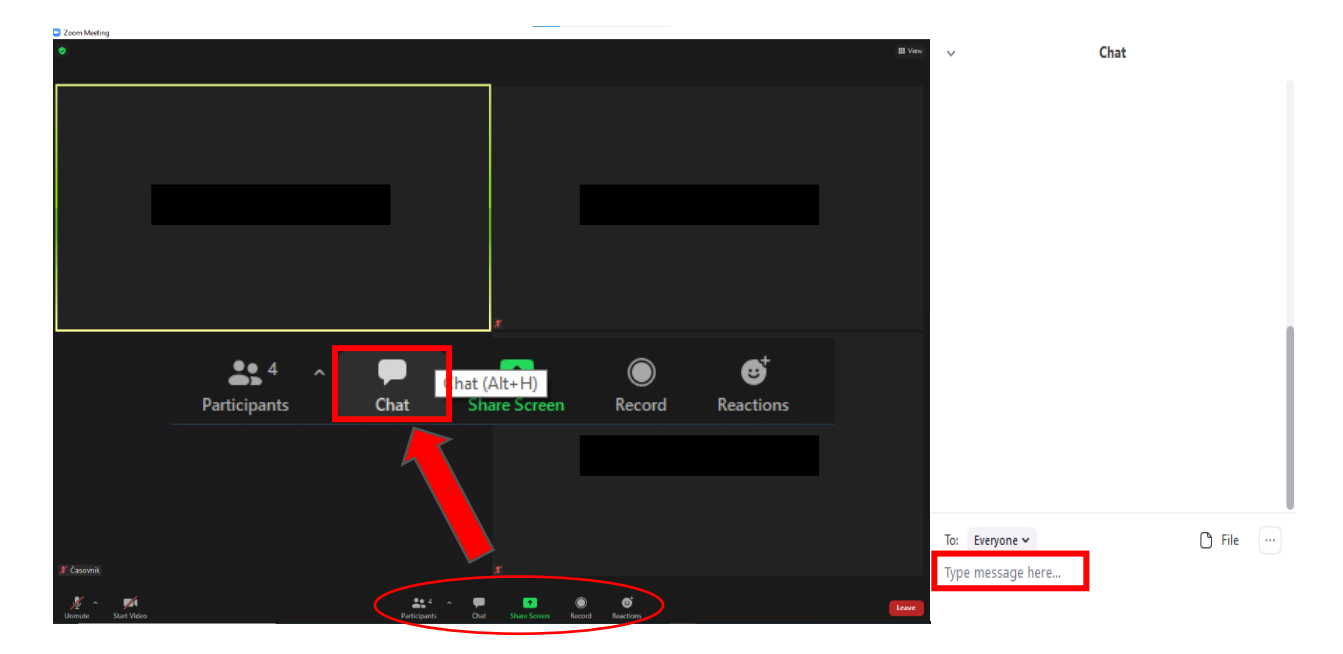

-Vprašanja je mogoče poslati javno vsem, lahko pa vprašanje pošljete tudi privatno predavatelju ali vodji sekcije. Način pošiljanja izberete s klikom na puščico poleg besede »Everyone«. Odpre se meni z vsemi udeleženci, kjer izberete željeno osebo.

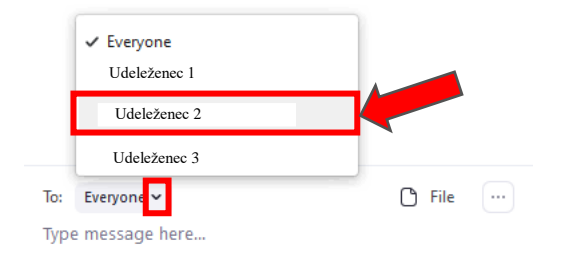

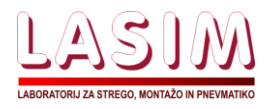

## 2. Potek razprave

Univerza v Ljubljani

in de la

2.1. Razprava na glavni seji

 Po vsakem predavanju bo čas za vprašanja (predvidoma 1 – 2 vprašanji). Predavatelju bo dodeljena pravica za možnost vklopa mikrofona. Med vprašanji naj predavatelj ne izklaplja mikrofona, saj mu bo avtomatično onemogočen ponovni vklop mikrofona. V primeru da izklopi mikrofon prosimo, da na slednje opozori preko pogovornega okna.

## 2.2 . Razprava na ločeni seji

- V kolikor predavatelj ne bo uspel odgovoriti na vsa vprašanja bodo odprte ločene seje ("Breakout Room"), kjer bodo predavatelj in sodelujoči na konferenci ASM `20 razpravljali o neodgovorjena vprašanja. V ločenih sejah bo omogočena možnost vklopa in izklopa zvoka.

- V ločene seje je mogoče vstopiti s klikom na ikono "Breakout Room" na glavnem ZOOM meniju.

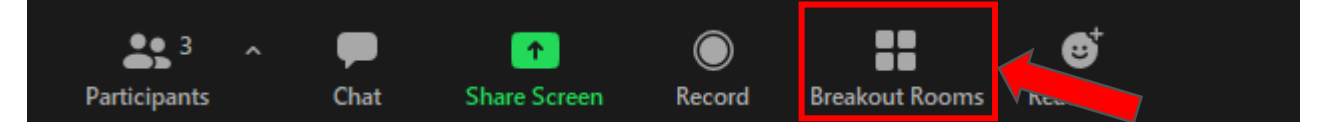

- Odpre se okno, kjer so prikazane vse odprte seje vključno z udeleženci, ki so že v seji. S klikom na ikono "Join" se udeleženec pridruži lokalni seji.

| Breakout Rooms - In Progress | ×    |
|------------------------------|------|
| ▼ Soba 1                     | Join |
| Udeleženec 2                 |      |
| ✓ Soba 2                     | Join |

 Po zaključeni razpravi je ločene seje mogoče zapustiti s klikom na modro ikono »Leave Room« v skrajnem desnem spodnjem kotu, kjer udeleženec izbere možnost »Leave Breakout Room«.
Udeleženec se avtomatično pridruži glavni seji.

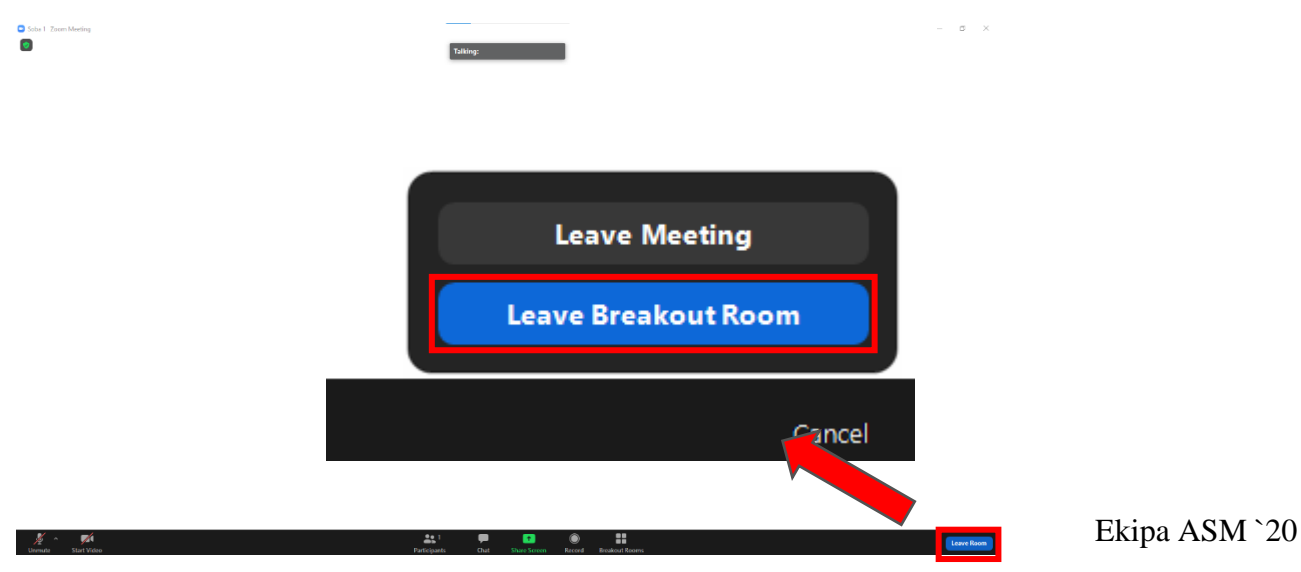